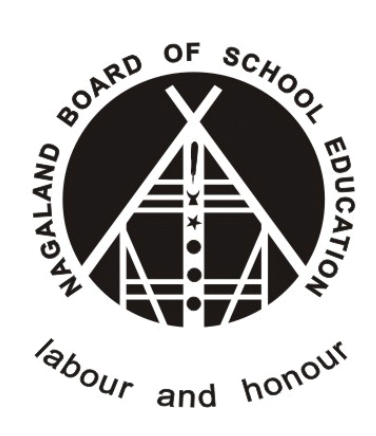

# Nagaland Board of School Education (NBSE)

# Check IAF Application Status Version - 1.0

(https://nbsenl.edu.in)

Prepared for: -

Nagaland Board of School Education (NBSE) Bayavu Hill Kohima 797001 Nagaland Prepared by: -

NK Square Infotech Private Limited ISO 9001:2015 62 High School Junction, Peraciezie Kohima 797001

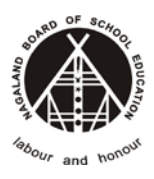

## **Document Details**

| Version | Date        | Description                  |
|---------|-------------|------------------------------|
| 1.0     | 27-Nov-2020 | Check IAF Application Status |

Prepared by

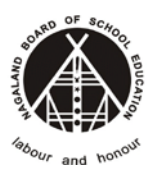

# **Table of Contents**

| 1. | CHECK ONLINE IAF STATUS                                                             |
|----|-------------------------------------------------------------------------------------|
|    | STEP-1: Go to https://nbsenl.edu.in > Services > Online IAF > Check IAF Application |
|    | Status4                                                                             |
|    | STEP-2: Enter the IAF Application Reference Number4                                 |

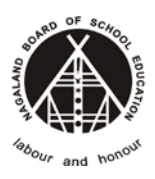

### **1. CHECK ONLINE IAF STATUS**

STEP-1: Go to https://nbsenl.edu.in > Services > Online IAF > Check IAF

#### **Application Status**

| Â | About - | News - | Exams - | Gallery - | Downloads - | Information - | Servi | ces - | Report | S Ŧ | Help -                                  |
|---|---------|--------|---------|-----------|-------------|---------------|-------|-------|--------|-----|-----------------------------------------|
|   |         |        |         |           |             |               | ¥≡    | Onlin | e IAF  | >   | Regular<br>Check IAF Application Status |

#### **STEP-2: Enter the IAF Application Reference Number**

| Check IAF Status                                         |          |
|----------------------------------------------------------|----------|
| IAF Reference Number *<br>2011270001<br>684263<br>684263 |          |
|                                                          | Q SEARCH |
| ➔ Enter the Reference Number                             |          |
| ➔ Enter Captcha                                          |          |
| → Click Search                                           |          |

#### Note: Make sure to enter the correct IAF Reference Number

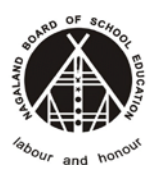

The details will be display and user can check the current Status

| Student Details        |                     |                    |                 |                                  |  |  |
|------------------------|---------------------|--------------------|-----------------|----------------------------------|--|--|
| e Reinhold<br>Class 10 | Frami II            |                    | $\langle$       | <b>Current status</b><br>Pending |  |  |
| Phone No               | 8575075123          | Preferred District | Kohima          |                                  |  |  |
| Special Needs          | No                  | Email              |                 |                                  |  |  |
| Category               | Regular             | Session            | 2020-2021       |                                  |  |  |
| Reference No.          | 2011270001          | Registration No.   | 1724913843      |                                  |  |  |
| Gender                 | Female              | Community          | OB              |                                  |  |  |
| Father's Name          | Maximus Kovacek DVM | Mother's Name      | Melyssa Green V |                                  |  |  |
| ID Mark                | dolorum enim ut     | DOB (dd-mm-yyyy)   | 04-12-2010      |                                  |  |  |
| School                 | Test School         | School Code        | 88888           |                                  |  |  |

| Subjects Taken  |                                      |  |  |
|-----------------|--------------------------------------|--|--|
| Compulsory      | English,Maths,Science,Social Science |  |  |
| Second Language | Hindi                                |  |  |
| Six Subject     | Travel & Tourism                     |  |  |

| Status             | Description                                              |
|--------------------|----------------------------------------------------------|
| Pending            | IAF Application is under process                         |
| Verified by School | IAF Application is Verified by the concern school        |
| Rejected by School | IAF Application is <b>Rejected</b> by the concern school |
| Approved by NBSE   | IAF Application is Verified by the concern NBSE          |
| Reject by NBSE     | IAF Application is <b>Rejected</b> by the concern NBSE   |